## Visual Step By Step Instructions for Upgrading a single instance BigFix Windows Server

This example shows upgrade steps from BigFix 9.2.5.130 to 9.5.0.311. These steps also apply for any other older version to newer version upgrade (with minor visual differences).

- Ensure you have a local master console operator account to which you can login to the console with.
- Ensure you can login to the BigFix server machine with an admin account that has both local and domain admin rights. The user should also have DBO rights in accessing the database.
- Ensure databases are backed up. The BigFix platform uses two databases: bfenteprise and BESReporting. If the database is on a remote machine and you are having trouble determining which database machine the BigFix application server is connecting to you can open the ODBC application at: C:\Windows\SysWOW64\odbcad32.exe

| 🗃 ODBC Data Source Admi                                                                                                    | nistrator                                                                                       | ×                   |  |  |  |
|----------------------------------------------------------------------------------------------------|-------------------------------------------------------------------------------------------------|---------------------|--|--|--|
| User DSN System DSN Fi                                                                                                    | le DSN   Drivers   Tracing   Connectio                                                          | n Pooling About     |  |  |  |
| System Data Sources:                                                                                                    |                                                                                                 |                     |  |  |  |
| Name                                                                                                    | Driver                                                                                          | Add                 |  |  |  |
| bes_bfenterprise<br>enterprise_setup<br>LocalBESReportingServer                                                                                                    | SQL Server Native Client 11.0<br>SQL Server Native Client 11.0<br>SQL Server Native Client 11.0 | Remove<br>Configure |  |  |  |
| An ODBC System data source stores information about how to connect to the indicated data provider. A System data source is visible to all users on this machine, including NT services. |                                                                                                 |                     |  |  |  |

On the System DSN tab click Configure the bes\_bfenterprise DSN and the name of the server will be in the Server field:

| <b>B</b>        | This wizard will help you create an ODBC data source that you can use to connect to<br>SQL Server. |
|-----------------|----------------------------------------------------------------------------------------------------|
| Monor           | What name do you want to use to refer to the data source?                                          |
| SQL Server 2012 | Name: bes_bfenterprise                                                                             |
|                 | How do you want to describe the data source?                                                       |
|                 | Description:                                                                                       |
|                 | Which SQL Server do you want to connect to?                                                        |
|                 | Server: REMUS                                                                                      |
|                 |                                                                                                    |
|                 |                                                                                                    |
|                 |                                                                                                    |
|                 |                                                                                                    |
|                 |                                                                                                    |
|                 |                                                                                                    |

- If the database is on a remote machine, most likely the user that the BES services which require database access (BES Root Server, BES FillDB, BES GatherDB, BES Server Plugin Service, and BES Web Reports Server) are logging in as should be the user you should login to the server as to perform the upgrade (the user should have local and domain admin rights as well as DBO rights in the database. Otherwise if the database is local on the BigFix server machine the services would login as the Local SYSTEM user.
- Ensure your license.crt and license.pvk are backed up.
- Ensure you know the password on the license.pvk file. You can verify you know the password on it by logging into the BESAdmin tool on the BigFix server, pointing to the license.pvk file, and entering your password against it. If the password is correct, the BESAdmin interface will open.

|            | ning Key (licen | se.pvk)                                                                                                    |
|------------|-----------------|----------------------------------------------------------------------------------------------------|
|            | 4 Support Con   | Imon LLM License Files (license, pwk Browse                                                                  |
| Chan       | ge Password     | OK Cancel                                                                                                    |
|            | Site Admin      | Private Key Password                                                                                         |
|            | Site Admin      | Private Key Password                                                                                         |
|            | •••••           | ••••                                                                                                    |
|            |                 | OK Cancel                                                                                                    |
|            |                 |                                                                                                    |
| (BM Endpo  | oint Manager A  | dministration Tool                                                                                           |
| Aasthead M | lanagement Sys  | stem Options Advanced Options Replication Encryption Security                                                |
| Edi        | t Masthead      | Click here to change your Action Site Masthead parameters.                                                   |
| Expo       | ort Masthead    | Click here to save the Action Site Masthead in your database to disk.                                        |
| Requ       | est Masthead    | Click here to request a new Action Site Masthead from IBM.                                                   |
|            | ate Masthead    | Click here to activate a new Action Site Masthead using a site certificate which you have received from IRM. |

• Ensure your current deployment is generally functional. A quick test by taking a deployment wide blank actionsite action via a master console operator should confirm basic functionality (<u>http://www-01.ibm.com/support/docview.wss?uid=swg21506100</u>)

• Backup you BES Installers folder at \Program Files (x86)\BigFix Enteprise\

| BigFix Enterprise         |                                     |                     |             |  |  |
|---------------------------|-------------------------------------|---------------------|-------------|--|--|
|                           |                                     |                     |             |  |  |
| Organize 👻 Include in     | n library 👻 Share with 👻 New folder |                     |             |  |  |
| 👉 Eavorites               | Name 🔶                              | Date modified       | Туре        |  |  |
| Nesktop                   | 🕌 BES Client                        | 3/30/2016 9:38 AM   | File folder |  |  |
| 鷆 Downloads               | 퉬 BES Console                       | 11/12/2015 11:55 AM | File folder |  |  |
| 归 Recent Places           | 퉬 BES Installers                    | 7/28/2015 1:13 PM   | File folder |  |  |
| 🦰 Libraries               | 🔑 BES Server                        | 3/30/2016 9:39 AM   | File folder |  |  |
| Documents                 | 🔑 BES Server API                    | 2/11/2015 10:17 AM  | File folder |  |  |
| 🍶 Music                   |                                     |                     |             |  |  |
|                           |                                     |                     |             |  |  |
| 실 BES                     | Client                              | 3/30/2016 9:38 AM   |             |  |  |
| 🌗 BES Console             |                                     | 11/12/2015 11:55 AM |             |  |  |
| 鷆 BES Installers          |                                     | 7/28/2015 1:13 PM   |             |  |  |
| 📙 BES Installers - Backup |                                     | 3/30/2016 9:40 AM   |             |  |  |
| 鷆 BES                     | Server                              | 3/30/2016 9:41 AM   |             |  |  |
| 🔒 BES                     | Server API                          | 2/11/2015 10:17 AM  |             |  |  |

- Take action on Task # 2412 "Updated Windows Installation Folders IBM BigFix version 9.5.0 Now Available!" and target the main BigFix server machine. This will update the BES Installers folders on the server with the current version of the installation binaries.
- If for some reason you cannot update the BES Installers folder, you can download the installation binaries from this site: <u>http://support.bigfix.com/bes/release/</u>
- You can verify the installers have been updated by checking the binary's version:

| General           | Compatibility                           | Digital Signatures |  |
|-------------------|-----------------------------------------|--------------------|--|
| Security          |                                         | Flevious versions  |  |
| Property          | Value                                   |                    |  |
| Description       |                                         |                    |  |
| File description  | Setup Launcher Unicode                  |                    |  |
| Туре              | Application                             |                    |  |
| File version      | 9.5.0.311                               |                    |  |
| Product name      | IBM BigFix Server                       |                    |  |
| Product version   | 9.5.0.311                               |                    |  |
| Copyright         | Copyright (c) 2015 Flexera Software LLC |                    |  |
| Size              | 194 MB                                  |                    |  |
| Date modified     | 3/25/2016 10:27 AM                      |                    |  |
| Language          | English (United States)                 |                    |  |
| Original filename | InstallShield Setup.exe                 |                    |  |
|                   |                                         |                    |  |
|                   |                                         |                    |  |
|                   |                                         |                    |  |
|                   |                                         |                    |  |
|                   |                                         |                    |  |
|                   |                                         |                    |  |
|                   |                                         |                    |  |
|                   |                                         |                    |  |
|                   |                                         |                    |  |
| emove Properties  | s and Personal Information              |                    |  |
| emove Properties  | s and Personal Information              |                    |  |

• Right click on the Server's setup.exe and select Run as administrator

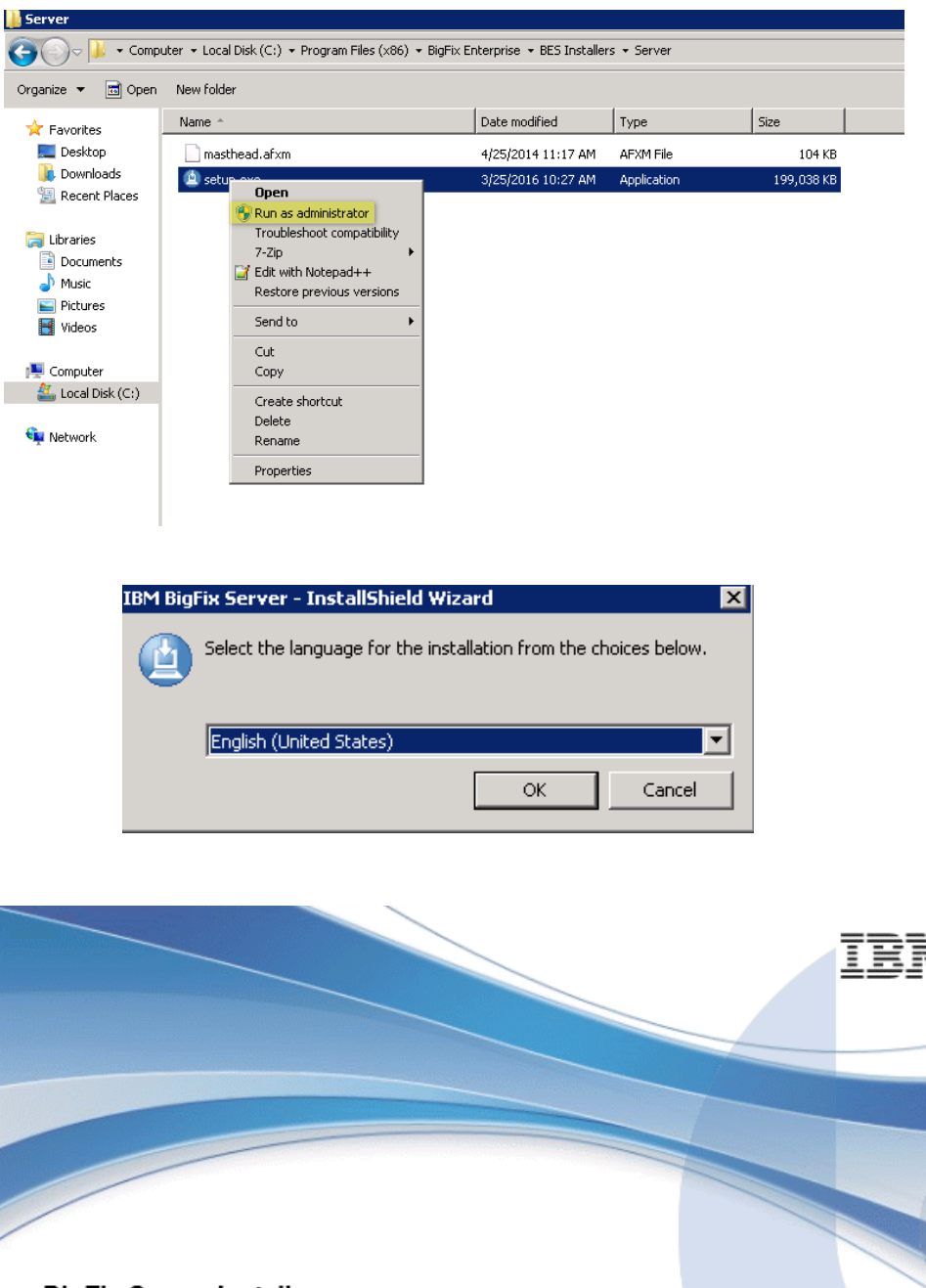

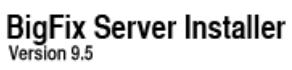

Licensed Materials - Property of IBM Corp. © Copyright IBM Corp. 2001, 2016. All Rights Reserved. IBM, the IBM logo, and BigFix are trademarks or registered trademarks of IBM Corporation in the United States, other countries, or both. This software includes code written by third parties, and in some cases modified by IBM. Additional details regarding such third party code, including modifications made by IBM, availability of source code, and the applicable copyright, legal and licensing notices, are available in the NOTICES file(s) for this software.

| IBM BigFix Server - InstallShield Wizard |                                                                                                    |  |  |  |
|------------------------------------------|----------------------------------------------------------------------------------------------------|--|--|--|
| ٢                                        | IBM BigFix Server Setup is preparing the InstallShield Wizard,<br>which will guide you through the program setup process. Please<br>wait. |  |  |  |
| Preparir                                 | ng to Install                                                                                                    |  |  |  |
|                                          | Cancel                                                                                                    |  |  |  |

If the installer detects that a reboot is needed, it is advisable that you click "No" to exit the installer and then restart the server machine.

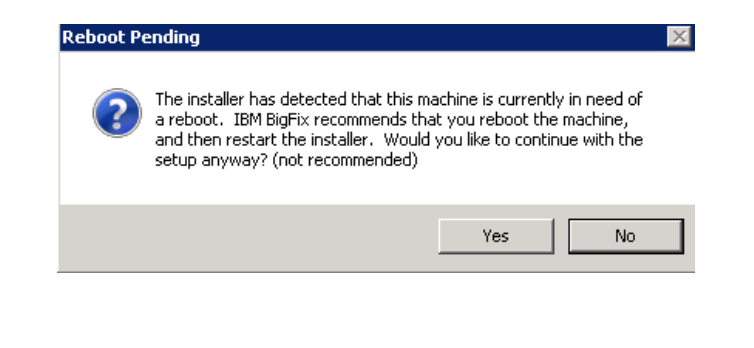

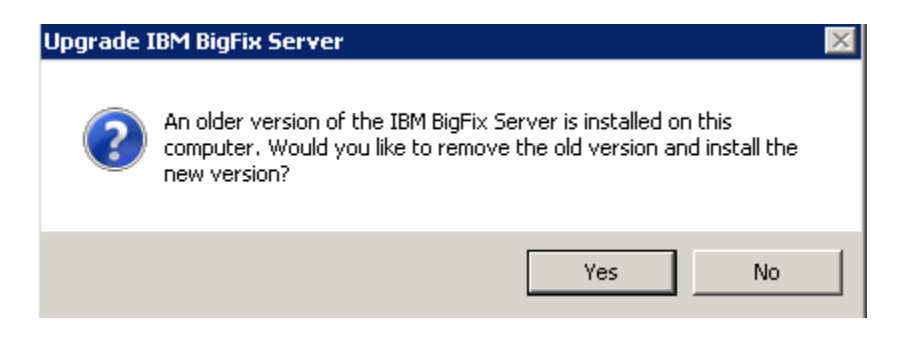

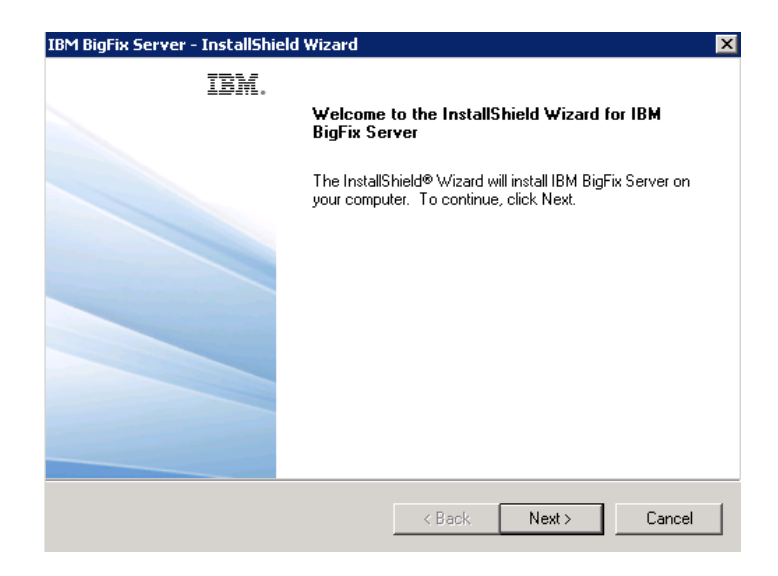

| IBM BigFix Server - InstallShield Wizard                                                                                                    | ×                                                                                                  |
|----------------------------------------------------------------------------------------------------|----------------------------------------------------------------------------------------------------|
| Select Features<br>Select the features setup will install.                                                                                                    |                                                                                                    |
| Select the features you want to install, and deselvent of the features you want to install, and deselvent of the features of the features of t | ect the features you do not want to install.  Description All components for the IBM BigFix Server |
| 141.43 MB of space required on the C drive<br>184333.54 MB of space available on the C drive<br>InstallShield                                                                                                    |                                                                                                    |
| _                                                                                                    | < Back Next > Cancel                                                                               |

| IBM BigFix Server - InstallShield Wizard                                                                                                    | <b>د</b>                                                                                                    |
|----------------------------------------------------------------------------------------------------|----------------------------------------------------------------------------------------------------|
| Information<br>Please read the following text.                                                                                                    |                                                                                                    |
| Please review the installation parameters t                                                                                                    | below.                                                                                                    |
| The IBM BigFix Server installer will perform<br>- Install the Server's program files<br>- Install the Server service and other wet<br>- Read in configuration settings from the<br>- Prompt you to change the SQL Server d<br>- Prompt you to create user logins for the<br>- Prompt you to run the IBM BigFix Diagno | m the following operations:  b server files Action Masthead default 'sa' password (if applicable) e IBM BigFix Console (if running advanced insta tostics Tool to verify the installation |
| InstallShield                                                                                                    | < Back Next > Cancel                                                                                                    |

| IBM BigFix Server - InstallShield Wizard                            | ×      |
|---------------------------------------------------------------------|--------|
| Setup Status                                                        |        |
|                                                                     |        |
| IBM BigFix Server is configuring your new software installation.    |        |
|                                                                     |        |
| C:\Program Files (x86)\BigFix Enterprise\BES Server\ActionSite.afxm |        |
|                                                                     |        |
|                                                                     |        |
|                                                                     |        |
|                                                                     |        |
| InstallShield                                                       |        |
|                                                                     | Cancel |

Next, the database is upgraded. This could take quite a while depending on the size and the amount of data in the database.

| 3M BigFix                                                                                                    |  |
|----------------------------------------------------------------------------------------------------|--|
| Upgrading Database                                                                                            |  |
| Stopping this process now will require manual<br>intervention to restore the previous state.                  |  |
| This may take several hours to complete.                                                                      |  |
| Set minimum database compatibility level                                                                      |  |
| <ul> <li>Force still running BES applications</li> <li>Ungrade database to version Enterprise 7.27</li> </ul> |  |
| Upgrade database to version Enterprise 7.37                                                                   |  |
| Ungrade database to version Enterprise 7.38                                                                   |  |
| Ungrade database to version Enterprise 7.42                                                                   |  |
| Upgrade database to version Enterprise 7.46                                                                   |  |
| Ungrade database to version Enterprise 7.47                                                                   |  |
| Upgrade database to version Enterprise 7.49                                                                   |  |
| BM BigFix<br>Vpgrade database to version Enterprise 8.10                                                      |  |
| ✓ Upgrade database to version Enterprise 8.11                                                                 |  |
| Upgrade database to version Enterprise 8.21                                                                   |  |
| Upgrade database to version Enterprise 8.22                                                                   |  |
| 🗸 Set re-sign security data flag                                                                              |  |
| Vpdate all tables and stored procedures                                                                       |  |
| 🗸 Set re-import external content flag                                                                         |  |
| 🗸 Update data tables                                                                                          |  |
| ✓ Set database version                                                                                        |  |
| Re-import external content                                                                                    |  |
| Create re-indexing jobs                                                                                       |  |
| 🔾 Re-index all tables                                                                                         |  |
| Reindexing all tables (this might take a long time)                                                           |  |
|                                                                                                    |  |

Be patient! As long as the BESAdmin.exe process is still running on the BigFix server, the upgrade is still in progress. (This could potentially take a very long time to finish):

| ıĘ.  | 🖳 Windows Task Manager      |                 |                |     |                              |  |  |
|------|-----------------------------|-----------------|----------------|-----|------------------------------|--|--|
| File | File Options View Help      |                 |                |     |                              |  |  |
| Ap   | plications Processes Servio | ces Performance | Networking Use | rs  |                              |  |  |
|      | Image Name 🔺                | PID             | User Name      | CPU | Memory (Private Working Set) |  |  |
|      | armsvc.exe *32              | 1112            | SYSTEM         | 00  | 1,092 K                      |  |  |
|      | BESAdmin.exe                | 1164            | Administrator  | 00  | 21,660 K                     |  |  |
|      | BESClient.exe *32           | 4532            | SYSTEM         | 00  | 10,284 K                     |  |  |
|      | BESClientUI.exe *32         | 3356            | Administrator  | 00  | 1,224 K                      |  |  |
|      | CCleaner64.exe              | 3656            | Administrator  | 00  | 5,936 K                      |  |  |
|      | conhost.exe                 | 1432            | SYSTEM         | 00  | 1,400 K                      |  |  |
|      | conhost.exe                 | 1836            | LOCAL SERVICE  | 00  | 1,408 K                      |  |  |
|      | conhost.exe                 | 2548            | Administrator  | 00  | 1,448 K                      |  |  |

| 互 Site Admin Private Key                                                                                                  |                | ×                        |
|----------------------------------------------------------------------------------------------------|----------------|--------------------------|
| In order to run IBM BigFix Administration Tool, you need to<br>signing key for the database you would like to administer. | specify the lo | cation of the site level |
| Site Signing Key (license.pvk)                                                                                            |                | Browse                   |
| Change Password                                                                                                    | ОК             | Cancel                   |

| Site Admin Private Key Password | × |
|---------------------------------|---|
| Site Admin Private Key Password |   |
|                                 |   |
| ••••••                          | _ |
| ·                               |   |
| OK Cancel                       |   |
|                                 |   |

Be patient!....

| IBM BigFix Server - InstallShield Wizard |                                                                   |  |  |
|------------------------------------------|-------------------------------------------------------------------|--|--|
| IBM.                                     | InstallShield Wizard Complete                                     |  |  |
|                                          | Setup has finished installing IBM BigFix Server on your computer. |  |  |
|                                          | Run the IBM BigFix Diagnostic Tool.                               |  |  |
|                                          | Restart the IBM BigFix Client.                                    |  |  |
|                                          |                                                                   |  |  |
|                                          |                                                                   |  |  |
|                                          | < Back Finish Cancel                                              |  |  |

Next, upgrade the Console in the BigFix Server machine by running the console's setup.exe:

| 📙 👻 Computer 🔹 Local Disk (C:) 🔹 Program Files (x86) 🔹 BigFix Enterprise 🍷 BES Installers 🍷 Console |                |                                                                                                    |                    |             |           |  |
|----------------------------------------------------------------------------------------------------|----------------|----------------------------------------------------------------------------------------------------|--------------------|-------------|-----------|--|
| 🔂 Open                                                                                              | New folder     |                                                                                                    |                    |             |           |  |
| es                                                                                                  | Name 🔶         |                                                                                                    | Date modified      | Туре        | Size      |  |
| :op                                                                                                 | 📄 masthead.af× | m                                                                                                    | 4/25/2014 11:17 AM | AFXM File   | 104 KB    |  |
| Noads<br>nt Places<br>s<br>ments<br>:<br>res<br>is<br>:er<br>Disk (C:)<br>k                         | 🖄 setup.exe    | Open <sup>®</sup> Run as administrator<br>Troubleshoot compatibility<br>7-Zip <sup>™</sup> Edit with Notepad++<br>Restore previous versions             Send to             Cut<br>Copy             Create shortcut<br>Delete<br>Rename             Properties | 3/25/2016 10:30 AM | Application | 46,116 KB |  |

| 🖶 IBM BigFix Console - InstallShield Wizard 🛛 🔀 |                                                                                                    |  |  |  |
|-------------------------------------------------|----------------------------------------------------------------------------------------------------|--|--|--|
| IBM.                                            | Welcome to the InstallShield Wizard for IBM<br>BigFix Console                                             |  |  |  |
|                                                 | The InstallShield(R) Wizard will install IBM BigFix Console on<br>your computer. To continue, click Next. |  |  |  |
|                                                 | WARNING: This program is protected by copyright law and international treaties.                           |  |  |  |
|                                                 | < Back Next > Cancel                                                                                      |  |  |  |

| 🛃 IBM BigFix Console - InstallShield Wizard 🛛 🛛 🔀 |                                                                                                    |  |  |  |
|---------------------------------------------------|----------------------------------------------------------------------------------------------------|--|--|--|
| IBM.                                              | InstallShield Wizard Completed                                                                              |  |  |  |
|                                                   | The InstallShield Wizard has successfully installed IBM BigFix<br>Console. Click Finish to exit the wizard. |  |  |  |
|                                                   | ☑ Launch the program                                                                                        |  |  |  |
|                                                   |                                                                                                    |  |  |  |
|                                                   |                                                                                                    |  |  |  |
|                                                   | < Back <b>Finish</b> Cancel                                                                                 |  |  |  |

Login to the console:

|                                                                                        | IBM.                                                                                                    |   |
|----------------------------------------------------------------------------------------|----------------------------------------------------------------------------------------------------|---|
|                                                                                        | b Login to IBM BigFix                                                                                              | - |
|                                                                                        | Server:<br>spt1-win2k8r2 User name:<br>iemadmin Password: ••••••••                                                 |   |
| BigFix Consol<br>Version 9.5<br>Licensed Materials - Prop<br>are trademarks or registe | Use Windows session credentials Use SAML authentication Login Quit the IBM logo, and BigFix this software includes |   |

code written by third parties, and in some cases modified by IBM. Additional details regarding such third party code, including modifications made by IBM, availability of source code, and the applicable copyright, legal and licensing notices, are available in the NOTICES file(s) for this software.

Next, **upgrade the client on the BigFix Server machine** by taking action on Task # 2411 - "Updated Windows Client - IBM BigFix version 9.5.0 Now Available!" in the BES Support site and target the BigFix Server machine:

| 🖉 Take i | Action                                 |                                        |                    |               | _ 🗆 ×           |
|----------|----------------------------------------|----------------------------------------|--------------------|---------------|-----------------|
| Name:    | Updated Windows Client - IBM BigFix ve | rsion 9.5.0 Now Available!             | Create in domain   | : All Content | •               |
| Preset:  | Default                                | Show only perso                        | onal presets       |               | )elete Preset   |
| Target   | Execution Users Messages Offer         | Post-Action Applicability Success Crit | eria Action Script |               |                 |
| Targe    | et:                                    |                                        |                    |               |                 |
| e        | Select devices                         |                                        |                    |               |                 |
| 0        | Dynamically target by property         |                                        |                    |               |                 |
|          | Enter device names                     |                                        |                    |               |                 |
| [        |                                        | Computer ID                            | IP Address         | Computer N 🛆  | BES Client Vers |
|          |                                        | iii 3619364                            | 9.39.151.222       | SPT1-WIN2K8R2 | 9.2.5.130       |
|          |                                        |                                        |                    |               |                 |
|          |                                        |                                        |                    |               |                 |
|          |                                        |                                        |                    |               |                 |
|          |                                        |                                        |                    |               |                 |
|          |                                        |                                        |                    |               |                 |
|          |                                        |                                        |                    |               |                 |
|          |                                        |                                        |                    |               |                 |
|          |                                        |                                        |                    |               |                 |
|          |                                        |                                        |                    |               |                 |
|          |                                        |                                        |                    |               |                 |
|          |                                        |                                        |                    |               |                 |
| I        |                                        |                                        |                    |               |                 |
|          |                                        | OK Cancel                              |                    |               |                 |
|          |                                        |                                        |                    |               |                 |

Next, **upgrade the rest of the consoles** in the deployment by taking action on Task # 2391 - "IBM BigFix - Updated Platform Server Components version 9.5.0 Now Available!" in the BES Support site and target the machines that have consoles installed on them.

Next, **upgrade the relays** in the deployment by taking action Task # 2415 - "Updated Windows Relay - IBM BigFix version 9.5.0 Now Available!" for Windows relays and Task's 2394, 2396, 2401, 2404, and 2406 if you are updating relay's on AIX, CentOS, Red Hat, Solaris, and SuSE respectively in the BES Support site.

Lastly, **upgrade the clients** in your deployment by take action on Task # 2411 - "Updated Windows Client - IBM BigFix version 9.5.0 Now Available!" for Windows clients and Task's 2393, 2395, 2397, 2400, 2403, 2405, 2407, and 2420 for AIX, CentOS, Debian, Red Hat Solaris, SuSE, Ubuntu, and Mac OS X clients respectively.